# CÔNG TY TNHH MÁY TR C A AN PHÁT

a ch : 497 ng 23 tháng 10 – V nh Hi p – Nha Trang – Khánh Hòa Web : Tr c a Nha Trang .Com *\*Hotline:* 0905.727.306 (Mr. Phát)

# H NG D N NHANH GEOMAX ZOOM 20 - 30 PRO

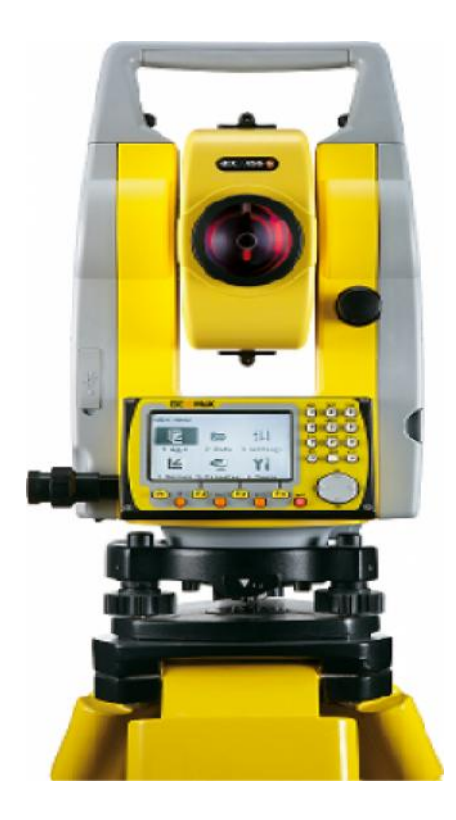

#### Tr c a Nha Trang. Com

## 1. KÝ HIỆU VÀ Ý NGHĨA

| [ALL] <u>Đo và ghi</u> các giá trị về góc, cạnh và toạ độ vào bộ nhớ trong thiết bị. |                                                            |  |  |  |
|--------------------------------------------------------------------------------------|------------------------------------------------------------|--|--|--|
| [MEAS] <u>Đo và hiển thi</u> các giá trị về góc cạnh và toạ độ                       |                                                            |  |  |  |
| [REC] <u>Ghi</u> các giá trị đang hiển thị vào bộ nhớ trong.                         |                                                            |  |  |  |
| [EDM] Hiển thị h                                                                     | noặc thay đổi các tham số hiệu chuẩn liên quan đến đo dài. |  |  |  |
| [PREV]                                                                               | Xem lại màn hình trước.                                    |  |  |  |
| [>>>]                                                                                | Xem tiếp màn hình sau.                                     |  |  |  |
| [STN]                                                                                | Trạm máy.                                                  |  |  |  |
| [INPUT]                                                                              | Nhập số liệu (Số hoặc chữ từ bàn phím).                    |  |  |  |
| [SetHA]                                                                              | Đặt hướng khởi đầu.                                        |  |  |  |
| [COMP]                                                                               | Cài đặt chế độ bù nghiêng (2 trục, 1 trục hoặc tắt bù).    |  |  |  |
| [SEARCH]                                                                             | Tìm điểm đo, trạm máy hay Code.                            |  |  |  |
| [TgtHTG]                                                                             | Chiều cao gương.                                           |  |  |  |
| [Inst. H]                                                                            | Chiều cao máy (Từ tâm mốc đến tâm máy).                    |  |  |  |
| [Stn. E]                                                                             | Toạ độ Y trạm máy.                                         |  |  |  |
| [Stn. N]                                                                             | Toạ độ X trạm máy.                                         |  |  |  |
| [Stn. Z]                                                                             | Cao độ H trạm máy.                                         |  |  |  |
| [E]                                                                                  | Toạ độ Y điểm đo.                                          |  |  |  |
| [N]                                                                                  | Toạ độ X điểm đo.                                          |  |  |  |
| [Z]                                                                                  | Cao độ H điểm đo.                                          |  |  |  |
| sDIST                                                                                | Khoảng cách nghiêng.                                       |  |  |  |
| hDIST                                                                                | Khoảng cách ngang.                                         |  |  |  |
| dDIST                                                                                | Chênh cao                                                  |  |  |  |
| 0                                                                                    | 2                                                          |  |  |  |

2. SỬ DỤNG NHỮNG ĐIỀM CHUNG CỦA BÀN PHÍM BÀN PHÍM

#### Bàn phím vừa có chữ vừa có số

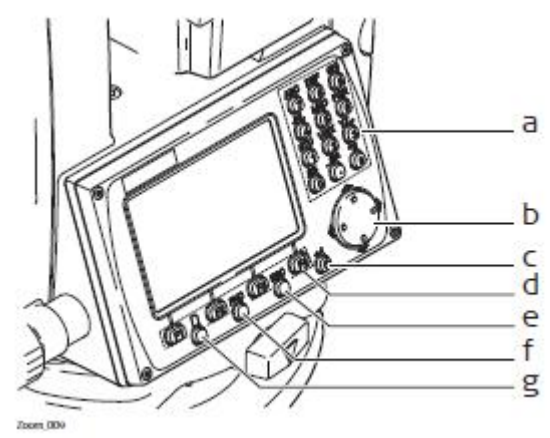

- a. Những phím cố định
- b. Phím dịch chuyển.
- c. Phím Enter.

- d. Các phím chức năng từ F1 đến F4.
- e. Phím Esc.
- f. Phím chức năng tắt.
- g. Phím lật trang màn hình.

MÀN HÌNH

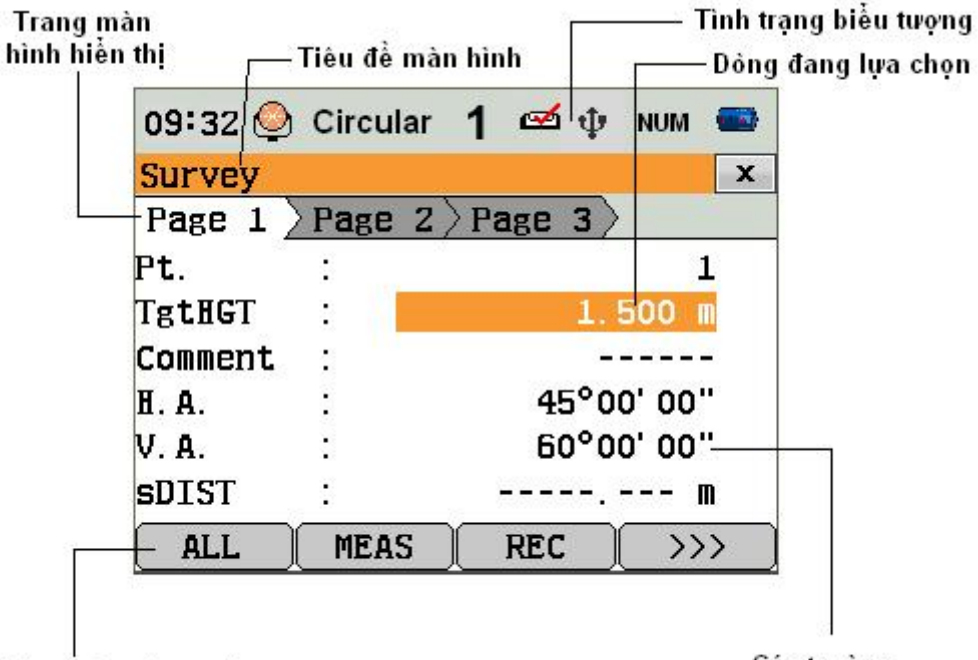

Các phím chức năng mềm

Các trường

#### SỬ DỤNG MÀN HÌNH MAIN MENU

- 1- Apps (Applications)
- 2- Data
- 3- Settings
- 4- Survey
- 5- Trans
- 6- Tools

Các chương trình đo ứng dụng Quản lý dữ liệu Cài đặt Chương trình đo nhanh Truyền dữ liệu Các công cụ

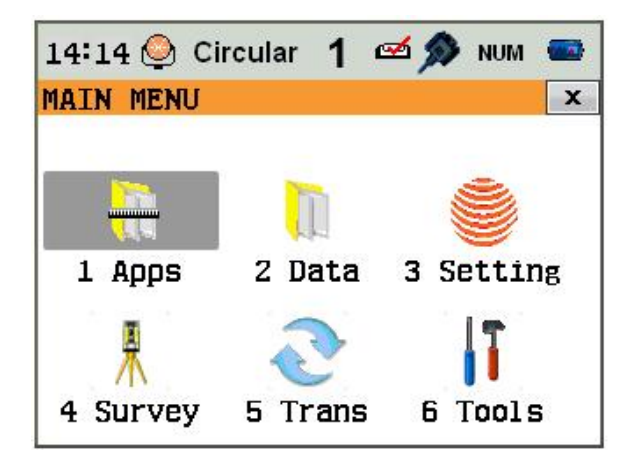

MỘT SỐ BIỂU TƯỢNG

| Biểu tượng       | Mô tả                                                                              |
|------------------|------------------------------------------------------------------------------------|
|                  | Biểu tượng Pin chỉ mức Pin còn lại. Trong hình ví dụ chỉ mức<br>Pin còn lại là 75% |
| <b>4</b>         | Chế độ bù trục đang bật                                                            |
| ×                | Chế độ bù trục đang tắt                                                            |
| ٥                | Chế độ đo xa tới gương và tấm phản xạ                                              |
| ×                | Chế độ đo không gương tới tất cả các mục tiêu                                      |
| !                | Chế độ Offset đang hoạt động                                                       |
| C                | Chỉ ra chiều tăng của góc bằng Hz                                                  |
|                  | Chỉ ra rằng một trường thì có nhiều lựa chọn                                       |
| ▲,▼, ♣           | Chỉ ra rằng có nhiều trang màn hình và có thể chuyển bằng phím PAGE                |
| 1                | Chỉ vị trí ống kính ở mặt I                                                        |
| 2                | Chỉ vị trí ống kính ở mặt II                                                       |
| Circular         | Đang lựa chọn chế độ đo với gương chuẩn Leica                                      |
| Mini             | Đang lựa chọn chế độ đo với gương mini Leica                                       |
| 360 <sup>0</sup> | Đang lựa chọn chế độ đo với gương 360° Leica                                       |
| Mini(JP)         | Đang lựa chọn chế độ đo với gương 360° mini Leica                                  |
| Foil             | Đang lựa chọn chế độ đo với tấm phản xạ Leica                                      |
| Custom           | Đang lựa chọn chế độ đo với gương của người sử dụng                                |
| 8                | Kết nối không dây qua cổng Bluetooth                                               |
| ψ                | Truyền số liệu qua cổng USB được lựa chọn                                          |

## 3. SỬ DỤNG CÂY THƯ MỤC

#### Tr c a Nha Trang. Com

#### Apps

| na      | σo1/2        |
|---------|--------------|
| ра<br>— | gui/2        |
|         | Survey       |
| _       | Set Out      |
|         | Resec        |
|         | ра<br>—<br>— |

- COGO MLM
- AREA
- page2/2
- REM
- **R\_LINE**
- R ARC
- Constr
- Road

#### Data

-page1/2 Job KnownPt Obs Codes Formats Del Job page2/2 USB

#### Settings

#### 1 General

- \_ page1/4
- Tilt Corr.
- H.A Corr
- Face I Def
- H.A Incr.
- V.A. Setting.
- Auto -Off
- page2/4
- Angle Unit
- Min Reading
- Dist Unit
- Dist. Decimal Temp Unit
- Press Unit
- page3/4

## Beep

- Sector Beep
- Screen Ill
- Crosch Ill
- Data Output **GSI-Format**
- Code Saving

Ks. Tr n Trung Phát – 0905.727.306

## Chương trình ứng dụng

- H Khảo sát.
- ⊶ Triển điểm thiết kế ra thực địa.
- ⊶ Đo giao hội
- ⊶ Đo tính toán đia hình.
- ⊩ Đo khoảng cách gián tiếp.
- ⊶ Đo tính toán diên tích.
- H Đo chiều cao không với tới.
- ➡ Đo tham chiếu đường thẳng.
- ← Đo tham chiếu đường cong.
- ⊶ Đo bố trí truc xây dưng.
- ➡ Đo bố trí tuyến đường.

#### Quản lý dữ liệu

- ⊶ Công viêc.
- H Điểm cứng (Điểm toạ độ gốc).
- ⊩ Điểm đo.
- ⊶ Mã đia vât.
- ⊶ Khuôn dạng dữ liệu.
- 🛏 Xóa Job
- ► Dữ liêu trong USB

#### Cài đăt

#### Cài đặt tổng thể

- ⊶ Cài đặt chế độ bù trục
- H Cài đặt mặt I làm việc
- H Cài đặt hướng chiều tăng của góc ngang.
- ➡ Cài đăt góc đứng.
- H Chế độ tự động tắt.
- ➡ Cài đặt đơn vị đo góc.
- ➡ Cài đăt số đoc góc nhỏ nhất.
- ⊶ Cài đăt đơn vi đo canh.
- Hiển thị hàng thập phân của khoảng cách.
- ⊩ Cài đặt đơn vị đo nhiệt độ.
- ← Cài đặt đơn vị đo áp suất.
- ⊶ Cài đăt âm thanh.
- ⊶ Cài đặt âm thanh khi máy quay tới các vị trí góc đặc biệt
- H Cài đặt chiếu sáng màn hình.
- ➡ Cài đặt chiếu sáng thập tự.
- ⊶ Cài đặt đầu ra cho dữ liệu.
- ⊶ Cài đăt khuôn dang dữ liêu.
- ⊩ Cài đặt thứ tự sắp xếp dữ liệu. page4/4 ⊶ Cài đăt ghi mã đia vât (Là trước hay sau điểm đo) Mask
  - ⊶ Ngôn ngữ hiển thi.

- Language Touch Screen
  - ⊶ Cài đăt chế đô sưởi ấm màn hình.
  - ⊶ Cài đăt cảm ứng.

#### **2 EDM**

- Mode
- Type
- Geomax Const
- Abs. Const
- Laser-Beam
- Guide Light

#### 3 Comm

- Port
- Bluetooth
- Baudrate
- Databits
- Paritv
- Endmark
- Stop bits

#### Tools

#### Calibr

- HA-Collimation
- Vertical-Index
- View Calibration Data

#### Auto St

#### **System Information**

- Type
- Serial #.
- Equip. No **RL-Type**
- Date
- Time
- Temp.

#### Trans

| <br>Import |
|------------|
| <br>Export |

Nhập dữ liệu Xuất dữ liệu

#### MÔT SỐ THAO TÁC THÔNG DUNG 4

#### 4.1: Bật bọt thuỷ điện tử và dọi tâm Laser:

Nhấn phím FNC ----> Nhấn phím 1 [Level]

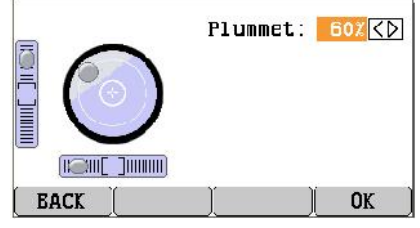

#### HDSD Geomax Zom 20 Pro a2

#### Chú ý: Trong mục Comm này phần Port lựa chọn là USB và không cần quân tâm tới các thông số truyền số liêu.

#### Hiêu chỉnh sai số

- Hiệu chỉnh sai số góc ngang
- Hiêu chỉnh sai số góc đứng
- H Xem các sai số của lần hiêu chỉnh trước

#### Cài đặt màn hình khi mở máy

#### Thông tin về hệ thống

- ⊩ Loai máy
- ⊶ Số Serial
- ⊩ Số thiết bi
- ⊶ Loai đo laser hoặc không
- ⊶ Ngày hiên thời
- 🛏 Giờ hiên thời
- ⊩ Nhiệt độ

⊩ Loai gương. Hằng số gương Leica. Hằng số gương người dùng.

Cài đặt chế độ đo xa ⊶ Chế đô đo xa.

- ⊶ Laser dẫn đường.
- ⊶ Đèn dẫn hướng.

#### Thông số truyền dữ liệu

- ⊶ Cổng truyền dữ liêu
- ⊶ Kiểu truyền dữ liêu Bluetooth
- ➡ Tốc độ truyền dữ liệu (Bis/giây)
- ► 8 (Truyền dữ liêu thực hiên với 8 bit dữ liêu)
- ⊶ None: Không kiểm tra chẵn lẻ
- ⊶ CR/LF
- s<del>,</del> 1

#### 4.2 Xem và xoá dữ liệu

#### Vào Main Menu / vào tiếp Data

a/ Muốn xem, xoá và tạo mới công việc: Nhấn phím 1 | JOB n

- 1- Xoá công việc đang hiển thị: F1 [ ERASE ]
- 2- Tạo công việc mới: F3 [ NEW ]

## b/ Muốn xem, xoá và tạo mới điểm gốc: Nhấn phím 2 |KnownPt n

- 1- Tìm điểm gốc: F1 [SEARCH] và nhập tên điểm cần tìm.
  - 2- Xoá điểm đang hiện thị: F2 [ERASE]
  - 3- Tạo điểm gốc mới: F3 [NEW]
  - 4- Sửa điểm gốc: F4 |MODIFYn

## c/ Muốn xem điểm đo: Nhấn phím 3 | OBS n

- 1- Tìm điểm đo: F3 [SEARCH] và gõ tên điểm đo cần tìm.
- 2- Xem toàn bộ các điểm đo: F4 |VIEW n

## d/ Muốn xem, xoá và tạo mới mã điểm đo: Nhấn phím 4 | CODES n

- 1- Xoá mã Codes hiện thời nhấn phím --> F4 | ERASE n
- 2- Tạo mới các mã điểm đo nhấn phím --> F1 |NEW|

## 4.3 Thay đổi loại gương - hằng số gương và chế độ đo

<u>Cách 1:</u>

- 1. Từ màn hình Main Menu
- 2. Vào Settings
- 3. Vào EDM

| 14:34 🍚 Circular 1 🖾 🔊 NUM 📟 |           |        |                                       |
|------------------------------|-----------|--------|---------------------------------------|
| EDM SETTINGS                 |           | x      |                                       |
| Page 1                       | $\rangle$ |        |                                       |
| Mode                         | :         | IR-Def | ault∢D                                |
| Туре                         | :         | Circ   | ular⊲⊳                                |
| GeoMax Const:                |           | 0      | ).O mm                                |
| Abs. Co                      | onst. :   | -34    | Ł.4 mm                                |
| Laser-Beam :                 |           |        | Off⊲⊳                                 |
| Guide Light :                |           |        | Off⊲D                                 |
| ATMOS                        | PPM       | OK     | $\rightarrow \rightarrow \rightarrow$ |

- ➡ Thay đổi chế độ đo tại dòng:
- ► Thay đổi loại gương:

| Thuy doi loại guồng.                | 1 |
|-------------------------------------|---|
| Hằng số gương tư động thay đổi tai: | G |

| Mode:         | <b>IR-Deafault</b> |
|---------------|--------------------|
| Туре :        | Circular           |
| Geomax Const: | 0.0 mm             |

## <u>Một số chế độ đo xa- Mode:</u>

| IR-Default.           | Chế độ đo với gương tiêu chuẩn.                  |
|-----------------------|--------------------------------------------------|
| IR- Quick.            | Chế độ đo nhanh vào gương.                       |
| IR-Continous.         | Chế độ đo liên tục vào gương.                    |
| Foil.                 | Chế độ đo hồng ngoại vào tấm phản xạ.            |
| RL-Default.           | Chế độ đo không gương.                           |
| <b>RL-</b> Continous. | Chế độ đo liên tục không gương.                  |
| RL- Long Range.       | Chế độ đo laser vào gương với khoảng cách > 7km. |

## Lưu ý: Chế độ đo RL chỉ có ở các dòng máy có chức năng đo không gương.

<u>Cách 2:</u> Tại các màn hình đo nhấn phím **F4** [>>>] để lật trang đến khi dòng phím chức năng mềm xuất hiện EDM. Nhấn phím tương ứng và thay đổi như <u>Cách 1.</u>

## 5. MỘT SỐ CHƯƠNG TRÌNH ĐO THÔNG DỤNG

#### 5.1 Chương trình khảo sát - Survey:

- 1. Màn hình **Main Menu**
- 2. Vào Apps
- 3. Bấm phím 1 chọn SURVEY

| SI  | JR\ | ÆΥ |            |           |     |
|-----|-----|----|------------|-----------|-----|
| E . | *]  | F1 | Select     | Job       | (1) |
| E   | 1   | F2 | Select     | Station   | (2) |
| E   | 1   | F3 | Select     | Orientn.  | (3) |
|     |     | F4 | GO !       |           | (4) |
| C   | F   | 1  | <b>F</b> 2 | <b>F3</b> | F4  |

#### <u>Các bước thực hiện:</u>

Bước 1- Khai báo tên công việc

Bước 2- Khai báo trạm máy

Bước 3- Khai báo điểm định hướng

Bước 4- Bắt đầu đo

**F1** [Select Job] **F2** [Select Station]

**F3** [Select Orientn]

F4 [GO!]

#### <u>Bước 1:</u>

- Mhấn phím F1 Select Job: để vào đặt tên công việc.
- Tiếp tục nhấn F1 [ **NEW** ] : để đặt tên công việc mới.
- Mhấn phím F4 [ OK ] để hoàn tất việc đặt tên JOB.

## **Bước 2:**

- Mhấn phím F2 [ Select Station ] để vào khai báo trạm máy
- 🛏 🔹 Soạn tên trạm máy --> Nhập xong nhấn phím 🛃
- **Nhấn phím F3 | COORD n để nhập toạ độ trạm máy.**
- 🛏 Sau khi soạn xong toạ độ trạm máy, chấp nhận nhấn phím F4 | OK n.
- ► Nhập tiếp cao máy tại dòng Inst.H: .....m

► Nhập xong chiều cao máy nhấn tiếp phím F4 | **OK** n để kết thúc khai báo trạm máy.

## <u>Bước 3:</u>

► Nhấn phím F3 | Select Orientn n để vào khai báo góc định hướng (Phương vị), có 2 cách khai báo góc định hướng (Tuỳ vào số liệu đã có, chọn 1 trong 2 cách sau):

## *Cách 1:* Đã biết góc định hướng hoặc đặt một góc bất kỳ.

F1 [ Manual Angle Setting ] 8-Xong nhấn 🖪 Nhập tên điểm đinh hướng tại dòng **BS ID:** Xong nhấn 🖪 Nhập góc phương vi tai dòng Brg : Xong nhấn 🖪 TgtHTG: Cao gương tai dòng 8-Muốn "quy 0" góc đinh hướng nhấn phím F3[H.A. = 0]8Cuối cùng ngắm lại chính xác điểm định hướng và nhấn phím F2 [ REC ] để ghi lại góc định hướng (phương vị) trạm máy đã đặt.

## <u>Cách 2:</u> Đã biết toạ độ điểm định hướng.

**F2** [ Coordinates] để vào toạ độ điểm định hướng.

Góc định hướng được tính toán từ toạ độ điểm trạm máy và toạ độ điểm định hướng (Toạ độ điểm định hướng được nhập bằng tay hoặc tự động được kích hoạt từ bộ nhớ của máy nếu như điểm đó đã có sẵn trong bộ nhớ).

► Tại dòng Pt nhập tên điểm định hướng thông qua các phím, nhập xong nhấn phím dể chấp nhận.

Nếu điểm đã nhập không tìm thấy trong bộ nhớ của máy, máy sẽ báo " Point not found", Chọn F4 [ OK]. Nhập toạ độ YXH bằng tay thông qua phím F3 [COORD]

🛏 Tên điểm định hướng

| Pt:    |  |
|--------|--|
| E (Y): |  |
| N (X): |  |
| Z (Z): |  |

► Nhập xong Y - X - Z nhấn phím F4 | OK n. Ngắm chính xác lại điểm định hướng và nhấn phím F3 [ REC ] để máy tính toán góc định hướng (phương vị).

► Xuất hiện thông báo " *Do you want to take additional Observations*" - Chọn F1 [ NO] để hoàn tất.

#### <u>Bước 4:</u>

An phím F4 [ GO!] để tiến hành đo chi tiết.

#### 5.2 Chương trình chuyển điểm thiết kế ra thực địa - SET OUT:

- 1. Từ màn hình Main Menu
- 2. Vào Apps
- 3. Bấm phím 2 vào Set Out

#### <u>Các bước thực hiện:</u>

Bước 1- Khai báo tên công việc

Bước 2- Khai báo trạm máy

Bước 3- Khai báo điểm định hướng

- F1 [Select Job]
- F2 [Select Station]
- F3 [Select Orientn]

Bước 4- Bắt đầu đo

F4 [GO!]

Các bước khai báo tên công việc, trạm máy, góc định hướng tương tự như chương trình đo khảo sát - **SURVEY** từ bước1 đến bước3.

## <u>Bước 4:</u> Bắt đầu đo

➡ Tại màn hình SET OUT đưa vệt sáng xuống dòng PtID dùng phím < > để chọn điểm cần chuyển ra ngoài thực địa.

Trong trường hợp điểm cần chuyển không có trong bộ nhớ, chuyển vệt sáng lên dòng Search để nhập tên điểm. Nhấn phím F3 [ COORD] để nhập toạ độ Y - X - Z của điểm cần chuyển, nhập xong YXZ nhấn phím F4 |OK n.

Sử dụng phím F2 | MEAS n để xác định vị trí điểm cần bố trí, vị trí điểm cần bố trí được mô tả thông qua 03 màn hình hiển thị SET OUT như sau:

| SETOUT 1   | /4   | Î              |
|------------|------|----------------|
| Search:    |      | * 1            |
| Pt. :      |      | A1 🜗 😲         |
| TgtHGT:    |      | 1.500 m 🧿      |
| dH.A. :    |      | - 45°00'00" 🐧  |
| d. H. D. : |      | m <sup>1</sup> |
| d. d. z. : |      | ma             |
| ALL        | MEAS | REC >>>        |

## <u>Màn hình 1/4</u>

Here **dH. A:** Góc dịch chuyển

Nếu **dH.** A mang giá trị + thì quay máy sang phải đến khi góc Hz =  $0^{0}00'00''$ Nếu **dH.** A mang giá trị - thì quay máy sang trái đến khi góc Hz =  $0^{0}00'00''$ 

**d.H.D**: Khoảng dịch theo chiều dài

Có giá trị (+) nếu điểm chuyển nằm xa hơn điểm ngắm hiện tại.

Có giá trị (-) nếu điểm chuyển nằm gần hơn điểm ngắm hiện tại.

d.d.Z: Khoảng dịch chuyển chênh cao

#### <u>Màn hình 2/4</u>

- ► dL: Khoảng dịch theo chiều dài: Giá trị + nếu điểm chuyển nằm xa hơn.
- dT: Khoảng dịch ngang, vuông góc với hướng ngắm, dương nếu điểm chuyển nằm bên phải của điểm đo hiện tại.
- **dZ:** Khoảng dịch theo chiều cao.

#### <u>Màn hình 3/4</u>

- **dE:** Khoảng dịch theo tọa độ Y giữa điểm chuyển và điểm ngắm hiện tại.
- Hoảng dịch theo tọa độ X giữa điểm chuyển và điểm ngắm hiện tại.
- ► dZ:Khoảng dịch cao độ.

#### 5.3 Chương trình đo giao hội nghịch - Resection:

Chương trình này cho phép xác định toạ độ điểm trạm máy thông qua ít nhất 2 điểm đã biết toạ độ.

- 1. Từ màn hình Main Menu
- 2. Vào Apps
- 3. Bấm phím **3** chọn **Resec**

## <u>Các bước thực hiện:</u>

Bước 1- Khai báo tên công việc

- Bước 2- Đặt giới hạn độ chính xác
- Bước 3- Bắt đầu đo

- F1 [Select Job]
- F2 [Select Accuracy limit]
- F4 [GO!]

## <u>Bước 1:</u>

- **F1** | Select Job n Đặt tên công việc.
- ► Nhấn F1 | NEW n (để đặt tên công việc mới)
- Để hoàn tất việc đặt tên JOB nhấn phím F4 | OK n

#### **Buóc 2:**

F2 | Set Accuracy limit n Thiết đặt mức giới hạn sai số của điểm giao hôi.

Tình trang Status: Off nếu không muốn. On nếu muốn đăt giới han sai số.

| Std.Dev.E   | : Mức sai lệch Y.         |
|-------------|---------------------------|
| Std.Dev.N   | : Mức sai lệch X.         |
| Std.Dev.Z   | : Mức sai lệch Z(H).      |
| Std.Dev.H.A | : Mức sai lệch góc ngang. |

<u>Ŷ nghĩa của chức năng này:</u> Nếu thiết đặt giới hạn sai số của điểm giao hội với các tiêu chuẩn sai lêch: ±X 3mm,  $\pm$ Y 3mm,  $\pm$ Z (H) 3mm... Nếu sau khi giao hôi mà sai số điểm giao hôi nghịch do máy tính toán lớn hơn 3mm so với lý thuyết thì máy sẽ có cảnh báo để người sử dung biết.

#### **Bước 3:**

- F4 [GO!] Bắt đầu đo
- Đăt tên tram máy tai dòng Stn: 8-Khai báo chiều cao máy tai dòng Inst. H: 8-F4 [OK]
- Nhập xong chấp nhân, nhấn

Xuất hiên màn hình Enter target Data

Nhập tên và tọa độ điểm thứ nhất, nếu không có trong bộ nhớ máy sẽ kích hoat chế đô nhập toa đô bằng tay.

- Nhập tên điểm tai dòng **Pt**: 8-
- Nhấn phím F3 [OK] để chấp nhân tên điểm thứ nhất.
- Nhấn phím F1 [ ALL ] đo điểm thứ nhất. 8-
- Nhấn phím, F2 [NextPt] để nhập điểm thứ 2 (tương tư như điểm thứ nhất)
- Nhập xong tiếp tục đo bằng phím F1 [ ALL ] để đo điểm thứ hai. 8

Cuối cùng nhấn phím F3 [CALC] để máy tính và hiển thi toa đô điểm tram máy.

#### 5.4 Đo và tính diên tích - AREA:

Chương trình tính diên tích AREA & VOLUME cho phép tính diên tích của một hính đa giác (có tối đa 50 đỉnh) tao bởi các điểm được nối với nhau bằng các đoan thẳng. Các điểm có thể được đo, lưa chon từ bô nhớ hoặc nhập vào từ bàn phím. Khi đã đo được từ ba điểm trở lên, diên tích của hình sẽ được tính toán hiển thi ngay trên màn hình.

- 1. Từ màn hình Main Menu
- 2. Vào Apps
- 3. Bấm phím 6 chon Area

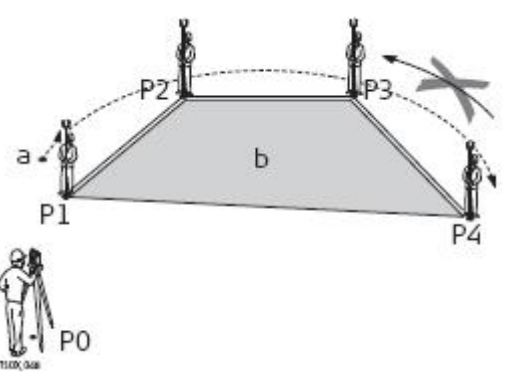

HDSD Geomax Zom 20 Pro a2

<u>Các bước thực hiện:</u>

| Bước 1- Khai báo tên công việc   | F1 [Select Job]     |
|----------------------------------|---------------------|
| Bước 2- Khai báo trạm máy        | F2 [Select Station] |
| Bước 3- Khai báo điểm định hướng | F3 [Select Orientn] |
| Bước 4- Bắt đầu đo               | F4 [GO!]            |

**Bước 1**: Từ Bước 1 đến Bước 3 làm tương tự như chương trình khảo sát

<u>Bước 4:</u>

- ⊶ Nhấn phím F4 | GO!n để bắt đầu đo:
- Đặt tên điểm đo đầu tiên tại dòng PtID
- ► Vào cao gương điểm này tại dòng hr

| ANCA 0 |                  |     |
|--------|------------------|-----|
| Pt.    | 1                |     |
| hr     | 1.500 m          |     |
|        | m                |     |
| Pts    | 0                |     |
| A 2D   |                  |     |
| A 3D   |                  |     |
| ALL    | RESULT   1PtBack | >>> |

Nhấn phím F1 |ALLn để tiến hành đo điểm đo thứ nhất, máy sẽ tự động tăng số điểm đo, khi đo được từ 3 điểm trở lên máy sẽ báo diện tích tại dòng A 2D .... $\mathbf{m}^2$  và hình dạng thửa đất ngay trên màn hình. Lưu ý: các điểm đo phải được đo lần lượt theo chiều thuận kim đồng hồ.

➡ Khi muốn biết diện tích của một hình, ta nhấn vào phím F2 |RESULTn máy sẽ thông báo: Diện tích - Chu vi của hình đa giác vừa đo.

\* Cũng có thể xác định diện tích từ các điểm đã có sẵn trong bộ nhớ của máy:

Tại màn hình đo AREA & VOLUME

➡ Nhấn phím F4 [>>>] lật đến lựa chọn ở vị trí F1 [ DISPL. ], lấy tối thiểu 3 điểm trong danh sách để máy tính diện tích.

**VD:** Muốn tính diện tích hình đa giác từ các điểm A1, A6, A7, A9 đã có sẵn trong bộ nhớ của máy.

- F1 [ LIST ] chọn điểm A1 ---> F4 | OK n
- F1 [ LIST ] chọn điểm A6 ---> F4 | OK n
- F1 [ LIST ] chọn điểm A7 ---> F4 | OK n
- F1 [ LIST ] chọn điểm A3 ---> F4 | OK n

Máy sẽ tự động hiển thị diện tích khi vào được từ 3 điểm trở lên.

#### 5.5 Chương trình đo cao không với tới - REMOTE ELEVATION

Chương trình cho phép xác định độ cao từ mặt đất đến điểm không thể tiếp cận trực tiếp như: Chiều cao của gầm cầu, độ võng của đường dây điện.

- 1. Từ màn hình Main Menu
- 2. Vào Apps chọn Page2/2
- 3. Bấm phím 7 chọn **REM**

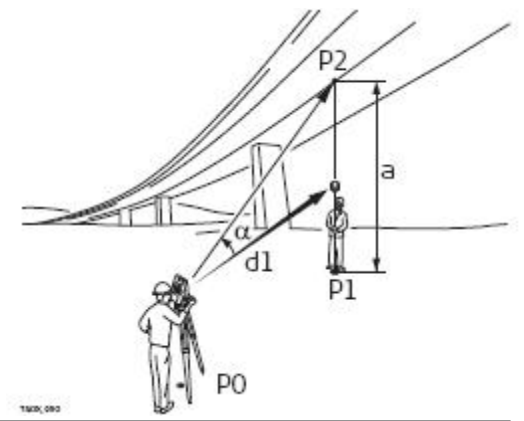

HDSD Geomax Zom 20 Pro a2

#### Các bước thực hiện:

| Bước 1- Khai báo tên công việc   | F1 [Select Job]     |
|----------------------------------|---------------------|
| Bước 2- Khai báo trạm máy        | F2 [Select Station] |
| Bước 3- Khai báo điểm định hướng | F3 [Select Orientn] |
| Bước 4- Bắt đầu đo               | F4 [GO!]            |

**Bước 1**: Từ Bước 1 đến Bước 3 làm tương tự như chương trình khảo sát

#### <u>Bước 4:</u>

- Nhấn phím F4 | GO!n để bắt đầu đo:

- Vào tên điểm đo tại dòng

## **Pt1:**

- Vào chính xác chiều cao gương tại dòng **TgtHGT:** 

- Điều khiển người cầm gương đứng đúng vị trí hình chiếu đứng của điểm cần đo trên mặt đất (như hình vẽ).

- Sau khi đo điểm thứ nhất máy sẽ thông báo:

**hDIST** Khoảng cách từ máy đến điểm đo đầu tiên.

**d.d.z.** Chiều cao điểm không với tới (Theo lý thuyết).

Z Chiều cao điểm không với tới (Theo thực tế).

Khi ngóc ống kính lên điểm không với tới máy sẽ báo độ cao điểm đó.

<u>Chú ý:</u> Cần đo chính xác chiều cao gương và vị trí đặt gương, xem hình vẽ trên.

## 5.6 R\_Arc - Ch ng trình o tham chi u ng cong:

ng d ng tham chi u ng cong cho phép ng i dùng có th xác nh 1 ng cong b i các ph ng pháp sau:

- Start - / Centre Pt: i m trung tâm và i m kh i u.

- Start - / End Pt / Rad: i m kh i u, i m k t thúc và bán kính.

1. Từ màn hình **Main Menu** 

2. Vào Apps chọn Page2/2

3. Bấm phím 9 chọn **R\_ARC** 

## Các bước thực hiện:

| Bước 1- Khai báo tên công việc   | F1 [ Select Job ]   |
|----------------------------------|---------------------|
| Bước 2- Khai báo trạm máy        | F2 [Select Station] |
| Bước 3- Khai báo điểm định hướng | F3 [Select Orientn] |
| Bước 4- Bắt đầu đo               | F4 [GO!]            |

Bước 1: Từ Bước 1 đến Bước 3 làm tương tự như chương trình khảo sát

u

#### **Bước 4**:

- Nhấn phím F4 | GO!n để bắt đầu:

#### 5.6.1 Start - / Centre Pt:

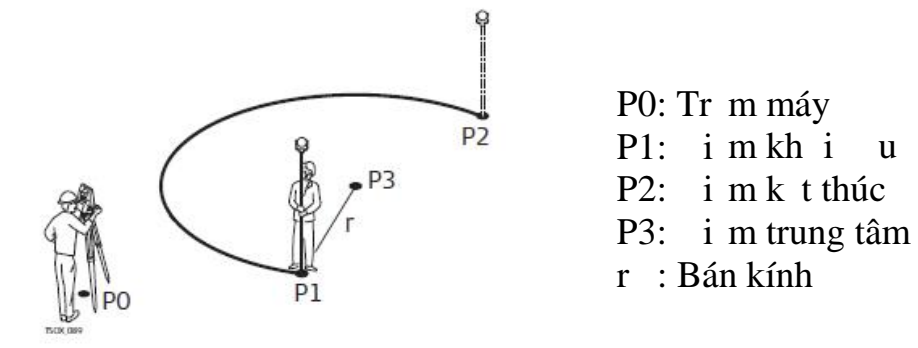

ng cong tham chi u P1, P3 có th 1 y t k t qu o tr c - Các i m xác nh b ng tay, ho clach nt b nh trong máy. Sau khi xác ti p, ho c nh p t a ng cong tham chi u màn hình s hi n th : nh xong

| REFEREN  | ICE ARC |             |
|----------|---------|-------------|
| Star tP1 | t:      | 2           |
| EndPt    | :       |             |
| CtrPt    | :       | 1           |
| Radius   | :       | 1.000 m     |
| New      | <u></u> | MEAS SETOUT |

#### **a**. L a ch n F3 - **MEAS** o i m m i.

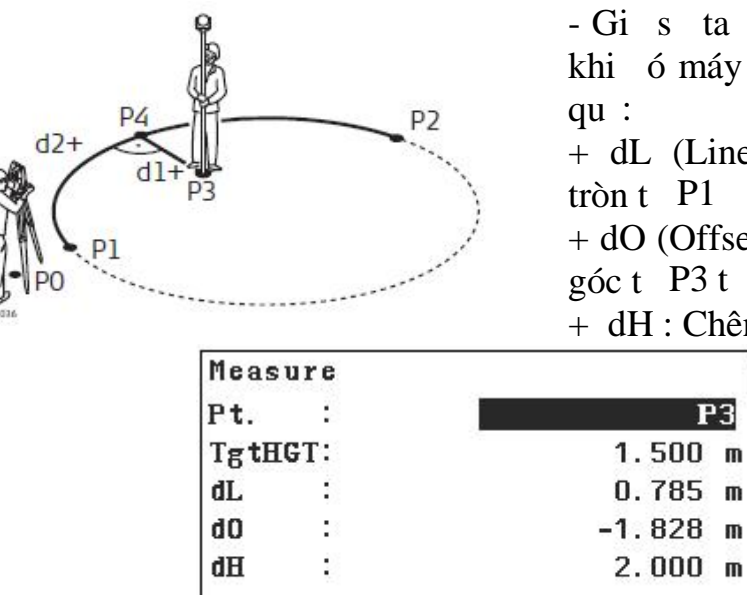

ALL

- Gi s ta o thêm i m P3 b t kì khi ó máy s tính toán cho ta k t

+ dL (Line): Kho ng cách cung tròn t P1 n P4.

+ dO (Offset): Kho ng cách vuông góct P3ti ng tham chi u.

+ dH : Chênh cao gi a P1 và P3.

|                                 | 1             |     |     |                                         |     |
|---------------------------------|---------------|-----|-----|-----------------------------------------|-----|
| <b>b</b> . L a ch n <b>SETO</b> | J' <b>T</b> b | trí | 1 m | o xu t hi n man hinh <b>Reference</b> A | rc: |

REC

MEAS

>>>

| REF | ERENCE ARC   |            |
|-----|--------------|------------|
| F1  | Setout Point | (1)        |
| F2  | Setout Arc   | (2)        |
| FЗ  | Setout Chord | (3)        |
| F4  | Setout Angle | (4)        |
|     | F1 F2 F3     | <b>F</b> 4 |

Có 4 ph ng pháp b trí i m: - Setout Point: B trí imb ng cách nh p dL và giá tr offset dO. - Setout Arc: B trí 1 t p h p các i m n m d c trên ng cong. - Setout Chord: B trí các i m d c cung tròn các P1 kho ng cách dây cung nh t nh. - Setout Angle: B trí các i m d c theo cung tròn c xác nh b i các phân o n góc t tâm ng tròn.

- F1 Stakeout Point: B trí i m thi t k khi bi t tr c kho ng cách th ng và giá tr offset t i cung tròn.

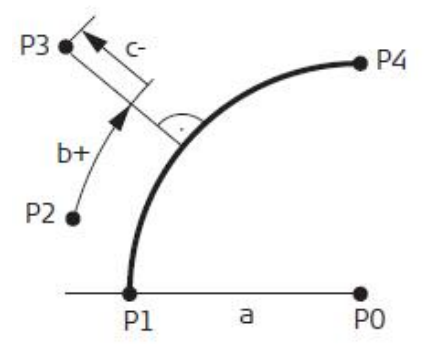

P0: i m tâm cung tròn. P1: im u cung tròn. P4: i m cu i cung tròn. P2: im o. P3: imb trí. a: Bán kính cung tròn. b+: Kho ng cách th ng. c-: Giá tr offset.

- B m **OK** xu t hi n màn hình b trí

+ T màn hình **Reference Arc** ch n **F1 Stakeout Point** xu t hi n màn hình:

|        |           |            | i m.       |       |        |                    |
|--------|-----------|------------|------------|-------|--------|--------------------|
| SETOUT | ARC       |            | REFERENCE  | ARC - | SETOUT | Î                  |
| Pt. :  | :         | <b>P</b> 3 | Pt. :      |       |        | P3 1               |
| Line : | :         | 1.000 m    | Tg tHGT:   |       | 1.     | 500 m <sup>4</sup> |
| Offset | :         | 1.000 m    | dH.A. :    | +     | - 45°( | )0' 00" 👲          |
|        |           |            | d. H. D. : | +     | 0.     | .000 m 应           |
|        |           | 4000       | d. d. z. : | -     |        | m                  |
|        |           | a          |            |       |        | a                  |
| Defaul | t CentreP | οκ )       | ALL        | MEAS  | REC    | EDM                |
|        |           |            |            |       | ^^     |                    |

- Pt ID: Tên i mb trí.
- Line: dài cung tròn b+.
- Offset: Giá tr Offset c-

a giá tr dH.A v "0", b m MEAS n khi d.H.D = "0" là v trí i m c n b trí.

- F2 Stakeout Arc: B trí 1 t p h p các i m n m d c trên ng cong cách u nhau 1 kho ng cách xác nh.

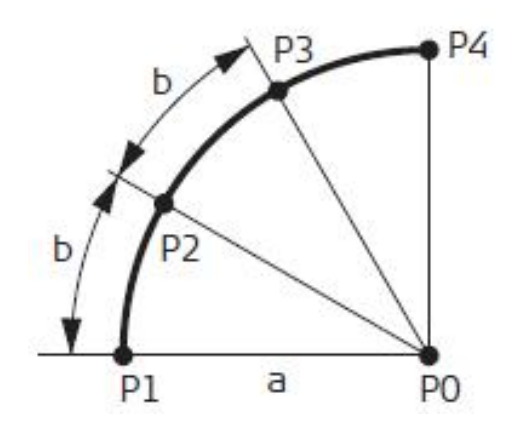

- P0: i m tâm cung tròn.
  P1: i m u cung tròn.
  P4: i m cu i cung tròn.
  P2, P3: Các i m b trí.
  a: Bán kính cung tròn.
  b: Kho ng cách các i m b trí.
- + T màn hình **Reference Arc** ch n **F2 Stakeout Arc** xu t hi n màn hình:

| Pt.      | - : 🛛 🔳 | <b>P</b> 3 |
|----------|---------|------------|
| Distrib. | : 7     | None 🌗     |
| Arc Leng | th:     | 1.000 m    |
| Line     | :       | 1.000 m    |
| Offset   | :       | 0.500 m    |
|          |         |            |
| Default  | CentreP | ΟΚ         |

Pt: Tên i m b tríDistrib.: Các ki u phân b i m.Arc Length: Kho ng cách b trí b.Line: dài cung tròn b.Offset: Giá tr Offset.

B m **OK** xu t hi n màn hình b trí i m

| REFERI   | ENCE   | ARC  | - | SETC | JUT |       | Î    |
|----------|--------|------|---|------|-----|-------|------|
| Pt.      | :      |      | 1 |      |     |       | P3 1 |
| TgtHG    | Γ:     |      |   |      | 1   | . 500 | m()  |
| dH.A.    | :      | +    |   | +    | 12° | 17' 4 | 5" O |
| d. H. D. |        | +    |   |      | 0   | . 500 | m 📖  |
| d. d. z. | :      |      |   |      |     |       | m    |
|          |        |      |   |      |     |       | а    |
| ALL      | $\neg$ | MEAS |   | RE   | C   | EI    | MC   |

a giá tr dH.A v "0", b m MEAS n khi d.H.D = "0" là v trí i m c n b trí.

- **F3 Stakeout Chord**: B trí các i m d c cung tròn các P1 kho ng cách dây cung nh t nh.

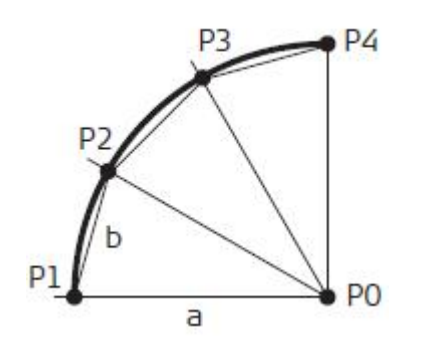

- P0: i m tâm cung tròn.
  P1: i m u cung tròn.
  P4: i m cu i cung tròn.
  P2, P3: Các i m b trí.
  a: Bán kính cung tròn.
  b: Kho ng cách dây cung gi a các i m b trí.
- + T màn hình **Reference Arc** ch n **F3 Stakeout Chord** xu t hi n màn hình:

| Pt.        | :   | P3      |
|------------|-----|---------|
| Distrib.   | :   | None 4> |
| Chor dLeng | th: | 1.000 m |
| Line       | :   | 1.047 m |
| Offset     | :   | 0.500 m |
|            |     | а       |

Pt: Tên i m b tríDistrib.: Các ki u phân b i m.ChordLength: dài dây cung b.Line: dài cung tròn.Offset: Giá tr Offset.

B m **OK** xu thi n màn hình b trí i m

| REFERENCE  | ARC - | SETOUT 💼     |
|------------|-------|--------------|
| Pt. :      |       | P3 1         |
| TgtHGT:    |       | 1.500 m 🥲    |
| dH.A. :    | +     | + 15°00'00"O |
| d. H. D. : | +     | 0.500 m 🞰    |
| d. d. z. : |       | m            |
|            |       | а            |
| ALL        | MEAS  | REC EDM      |

a giá tr dH.A v "0", b m MEAS n khi d.H.D = "0" là v trí i m c n
b trí.

- **F4 Stakeout Angle**: B trí các i m d c theo cung tròn c xác nh b i các phân o n góc t tâm ng tròn.

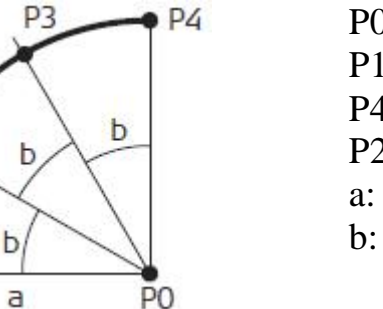

P0: i m tâm cung tròn.
P1: i m u cung tròn.
P4: i m cu i cung tròn.
P2, P3: Các i m b trí.
a: Bán kính cung tròn.
b: Góc phân o n b trí.

+ T màn hình Reference Arc ch n F4 Stakeout Angle xu t hi n màn hình:

B m **OK** xu t hi n màn hình b trí i m

P1

#### Tr c a Nha Trang. Com

Hotline: 0905.727.306 (Mr. Phát )

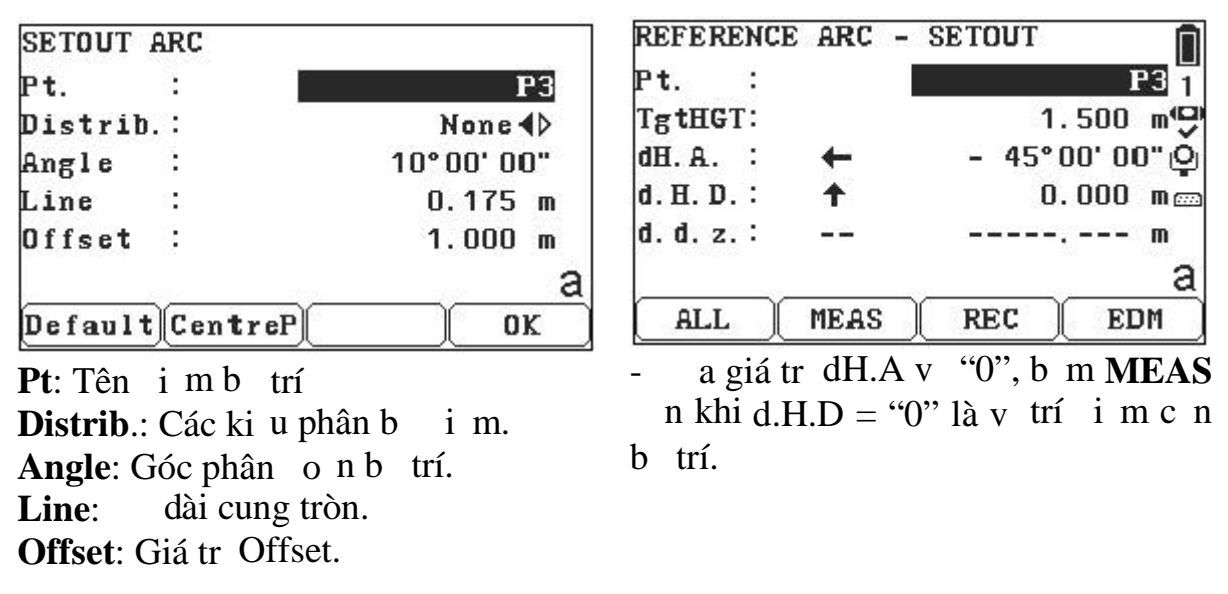

5.6.2: Start - / End Pt / Rad: Thực hiện tương tự mục 5.6.1

#### 5.7 Chương trình đo tham chiếu đường thẳng- R\_Line:

- Chương trình đo tham chiếu đường là ứng dụng giúp xác định 1 hoặc nhiều đường thẳng tham chiếu khi biết 1 đường **Base line** và khoảng cách **Offset** giữa 2 đường.

- 1. Tại màn hình Main Menu
- 2. Vào Apps
- 3. Trang 2/2 rồi bấm phím 8 chọn **R\_Line**

#### Các bước thực hiện:

| Bước 1- Khai báo tên công việc   | F1 [Select Job]     |
|----------------------------------|---------------------|
| Bước 2- Khai báo trạm máy        | F2 [Select Station] |
| Bước 3- Khai báo điểm định hướng | F3 [Select Orientn] |
| Bước 4- Bắt đầu đo               | F4 [GO!]            |

Các Bước 1, Bước 2, Bước 3 làm tương tự như phần 5.1.

Bước 4: Nhấn phím F4 | GO!n

- Đo 2 điểm để xác định đường **Baseline** màn hình sẽ hiển thị hình sau:

| REFERE | NCE LINE                                                                                                    | 1/2      |
|--------|----------------------------------------------------------------------------------------------------|----------|
| Length |                                                                                                    | 7.071 m  |
| Shifts |                                                                                                    |          |
| Offset |                                                                                                    | 0.000 m  |
| Line   | 102                                                                                                    | 0.000 m  |
| Z      |                                                                                                    | 0.000 m  |
| Rotate | Active in the second second second second second second second second second second second second second second | 0°00'00" |
| New    | MEAS                                                                                                    | SETOUT   |

+ F1 - New: Xác định đường Baseline mới.

+ F2 - MEAS: Đo khoảng cách "Line" và khoảng cách "Offset".

+ F3 - Setout: Tìm điểm trực giao với đường tham chiếu.

+ Length: Độ dài đường Baseline.

+ Offset: Khoảng cách vuông góc giữa đường Baseline tới điểm đặt gương.

+ Line: Khoảng cách từ điểm tham chiếu trên Baseline tới điểm đặt gương.

+ Z: Độ chênh cao của điểm tham chiếu trên Baseline với điểm đặt gương.

- Chọn F2 - MEAS: Để đo các điểm đặt gương mới xung quanh đường Baseline, máy sẽ tính toán cho ta biết các khoảng cách Line, Offset, Z từ điểm tham chiếu trên đường Baseline tới điểm đặt gương.

- Chọn **F3 - Setout**: Để xác định các điểm chưa biết ngoài thực địa khi đã có các khoảng cách **Line**, **Offset**, **Z** so với Baseline. Sau khi nhập xong các giá trị ta chọn **F3 Setout** để tìm các điểm đó.

+ Tương tự như chương trình Setout, bấm MEAS để xác định khoảng chênh lệch từ điểm đặt gương tới điểm cần tìm.

+ Bấm F4 [>>>] rồi bấm F1 NextPt để tìm các điểm tiếp theo.

| SETOUT   | 1/2  | ſ           |
|----------|------|-------------|
| Pt.      |      | 3           |
| TgtHGT   |      | 1.500 m     |
| dH. A.   | : →  | + 56°18'36" |
| d. H. D. | : 🔶  | 3.606 m     |
| d. d. z. |      | m           |
| ALL      | MEAS | REC >>>     |

## 5.8 Chương trình tính toán địa hình - COGO:

**COGO** là một ứng dụng được sử dụng để thực hiện phối hợp các tính toán hình học như: Toạ độ của điểm, góc phương vị và khoảng cách giữa các điểm.

- 1. Tại màn hình **Main Menu**
- 2. Vào Apps
- 3. Bấm phím 4 chọn COGO

## Các phương pháp tính toán:

- **Inverse:** tính tọa độ điểm X khi biết góc phương vị và khoảng cách ngang với A điểm đã biết.

- **Traver:** tính góc phương vị và khoảng cách ngang giữa 2 điểm A và B đã biết tọa độ.

- **Brg-Brg**: tính tọa độ điểm X khi biết các góc phương vị của điểm đó với 2 điểm A và B đã có tọa độ.

- **Brg-Dist:** tính tọa độ điểm X khi biết góc phương vị của điểm đó với điểm A và khoảng cách ngang tới điểm B (A, B đã biết tọa độ).

- Dist-Dist: tính tọa độ điểm X khi biết khoảng cách ngang từ điểm đó tới 2 điểm A, B đã biết tọa độ.

- Ln-Ln: tính tọa độ điểm giao nhau của 2 đoạn thẳng xác định.

| Bước 1- Khai báo tên công việc   | F1 [Select Job]     |
|----------------------------------|---------------------|
| Bước 2- Khai báo trạm máy        | F2 [Select Station] |
| Bước 3- Khai báo điểm định hướng | F3 [Select Orientn] |
| Bước 4- Bắt đầu đo               | F4 [GO!]            |

**Bước 1**: Bước 1, Bước 2, Bước 3 làm tương tự như phần **5.1**.

<u>Bước 4:</u>

Nhấn phím F4 [GO!] để bắt đầu đo:

- Lựa chọn đúng chương trình cần tính toán và nhập đầy đủ các tham số theo yêu cầu, máy sẽ cho ta tạo độ điểm cần tìm và vị trí điểm đó ngoài thực địa.

## 5.9 Chương trình đo khoảng cách gián tiếp - MLM:

Missing Line Meas là chương trình ứng dụng để tính ra khoảng cách, chênh cao, góc phương vị, góc dốc giữa 2 điểm mà không cần đặt máy tại các điểm đó.

- 1. Tại màn hình Main Menu
- 2. Vào Apps
- 3. Bấm phím 5 chọn MLM

| Bước 1- Khai báo tên công việc                         | F1 [Select Job]                 |
|--------------------------------------------------------|---------------------------------|
| Bước 2- Khai báo trạm máy                              | F2 [Select Station]             |
| Bước 3- Khai báo điểm định hướng                       | F3 [Select Orientn]             |
| Bước 4- Bắt đầu đo                                     | F4 [GO!]                        |
| Bước 3- Khai báo điểm định hướng<br>Bước 4- Bắt đầu đo | F3 [Select Orientn]<br>F4 [GO!] |

**Bước 1**: Bước 1, Bước 2, Bước 3 làm tương tự như phần **5.1**.

## <u>Bước 4:</u>

Nhấn phím F4 [GO!] để bắt đầu đo:

- Lựa chọn phương pháp đo gián tiếp:

+ Polygonal:

+ Radial:

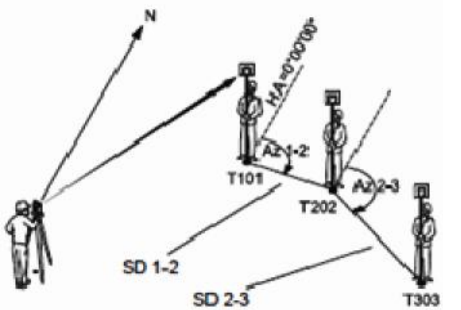

Hotline: 0905.727.306 (Mr. Phát)

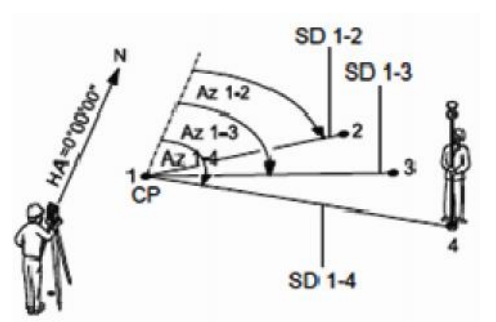

So sánh thông số địa hình của 2 điểm gương liên tiếp nhau.

So sánh thông số địa hình của điểm gương đầu tiên với các điểm gương khác.

- Tiến hành đo các cặp điểm, màn hình sẽ hiển thị ra kết quả như sau:

| MISSING LINE RESULT |                |
|---------------------|----------------|
| Pt 1 :              | 1              |
| Pt 2 :              | 2              |
| Brg. :              | 45°00'00"      |
| Grade : 1.000:      | 0.707 h:v      |
| d. H. D. :          | 7.071 m        |
| d. S. D. :          | 8.660 m        |
| d. d. z. :          | <u>5.000 m</u> |
| (NewPt1) NewPt2)    | RADIAL         |

#### 5.10: Import - Export dữ liệu:

5.10.1: Export dữ liệu: Trút dữ liệu đo ra USB

- 1. Tại màn hình Main Menu
- 2. Vào Trans
- 3. Bấm phím F2 chọn Export
- To: chọn USB-Stick (xuất dữ liệu <sup>Figure</sup> ra USB).
- Data Type: Obs. & Known Pts (dữ liệu xuất ra gồm cả điểm gốc và điểm đo.
- Select Job: chọn Job cần xuất dữ liệu.
- Bấm F4 OK. Bấm tiếp F1 OK xuất hiện màn hình bên dưới.

| DATA EXPORT | Г      |               |
|-------------|--------|---------------|
| То          | :      | USB-Stick4    |
| Data Type   | : Obs. | & Known Pts ( |
| Select Job  | :      | AnPhat        |
| BACK SE     | ARCH   | DISPL. OK     |

- Format: chọn dạng dữ liệu đầu ra.

- File Name: tên file xuất ra.

- Extension: đuôI file xuất ra.

- Chọn F4 - OK để hoàn tất quá trình trút dữ liệu.

| Format    | : | IDEX 🚺 |
|-----------|---|--------|
| File Name | : | AnPhat |
| Extension | : | IDX    |

5.10.2: Import dữ liệu: Nhập dữ liệu vào máy toàn đạc.

- Sử dụng phần mềm Coordinate Editor của Leica để biên tập file số liệu tọa độ cần trút vào máy toàn đạc.

- Khởi động phần mềm Coordinate Editor. Chọn File -> New (Ctrl + N) để tạo mới danh sách các điểm tọa độ cần đưa vào máy toàn đạc.

| ile E | <u>dit View O</u> ptions <u>W</u> ine | dow <u>H</u> elp   |               |           |      |   |
|-------|---------------------------------------|--------------------|---------------|-----------|------|---|
| 3 0   |                                       | a <b>a % √</b> ⊞ ? | ₩?            |           |      |   |
|       | oname1                                |                    |               |           |      |   |
|       | Point Id                              | Easting            | Northing      | Elevation | Code | - |
|       | 1                                     | 586,673.564        | 2,325,265.254 | 21.256    |      | _ |
| 1     |                                       |                    | 2 224 256 254 | 25.000    |      |   |
| 1     | 2                                     | 586,645.546        | 2,324,230.234 |           |      |   |

- Sau khi tạo xong danh sách các điểm tọa độ. Chọn File -> Save as

| Save As                                              |                                                                 |          | ? 🛛          |
|------------------------------------------------------|-----------------------------------------------------------------|----------|--------------|
| Bavejn. 🚺                                            | Desktop                                                         | <u> </u> | 🛉 🔟 •        |
| C My Doc Ime<br>My Comput<br>My Notwor<br>Sua chua m | ntk<br>er<br>(Naccs<br>ay TC702                                 |          |              |
| File <u>n</u> ame:                                   | Toe do goc                                                      |          | <u>G</u> ave |
| Savə as type:                                        | DEX Files (".idx)                                               |          | Cancel       |
|                                                      | IDE≺ Files (*.idx)<br>GSI-E Files (*.gs)<br>GSI-16 Files (*.gs) |          |              |

- Đặt tên file -> Chọn khuôn dạng file là GSI-16 Files -> lưu file vào USB.
- Tiếp theo cắm USB vào máy toàn đạc.
  - 1. Tại màn hình Main Menu
  - 2. Vào Trans
  - 3. Bấm phím F3 chọn Import
- Chọn F4 OK để tiếp tục

| L I OM. | USB-STICK   |
|---------|-------------|
| To :    | Instrument  |
| File:   | Single File |

Chọn đúng tên file cần nhập vào máy.
Bấm F1 - Ok để hoàn tất quá trình Import dữ liệu vào máy toàn đạc.

| \Removable Mem     | ory\Jobs   |
|--------------------|------------|
| File Name          | Date       |
| нн<br>Г онтаам тру | 00 00 13   |
| F_SUJCON IDA       | 09.09.13   |
| M_SUJCOM.IDX       | 09. 09. 13 |
| Standard. IDX      | 05.09.13   |